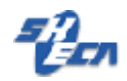

## SHECA 安全电子邮件申请手册

客户服务中心

2005.6

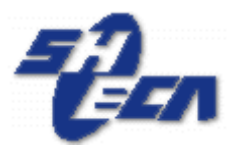

## 上海市数字证书认证中心有限公司

Shanghai Electronic Certificate Authority center co.,ltd

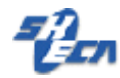

文档说明:

版本信息:

1.0

版权信息:

SHECA 是上海市数字证书认证中心有限公司的注册商标和缩写。

本文的版权属于上海市数字证书认证中心有限公司,未经许可,任何个人和团体不得转载、粘贴或发布本文,也不得部分的转载、粘贴或发布本文,更不得更改本文的部分词汇进 行转贴。

未经许可不得拷贝,影印。

Copyright @2005 上海市数字证书认证中心有限公司

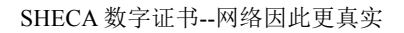

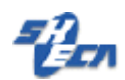

## SHECA 安全电子邮件申请手册

Email 作为网上最普遍最快捷的一种通讯方式,已被人们所接受,如何确保 Email 信息 的保密性、完整性和确认发信方身份的真实性便成为目前的首要问题。CA 中心为其提供了 一种解决方案,即通过数字证书确保其邮件的真实性、保密性和完整性。您可以利用它来发 送签名或加密的电子邮件。签名使得对方可以对您的身份进行验证,以保证这封邮件确实由 您发出,而不是来自他人,且邮件在发送的过程中没有被任何人篡改;加密使得您的邮件在 传输过程中不会被除了接收方以外的任何人看到。

## 第一步:

请用户携带相应的身份证明资料到 SHECA 的各受理点申请安全电子邮件证书.审核通过 后,用户凭密码信封和序列号在 SHECA 的网站上申请证书,具体的申请过程请访问 http://www.sheca.com.

安全 mail 证书目前支持的系统如下:

| 支持的操作系统 | Windows9x               |
|---------|-------------------------|
|         | WindowsMe               |
|         | Windows2000             |
|         | WindowsXP               |
| 所需软件平台  | MicrosoftOutlookExpress |
|         | MicrosoftOutlook2003    |
|         | Microsoft IE 5.5 以上(推荐) |
|         | Netscape mail           |
|         |                         |

第二步: 请访问 http://www.sheca.com 点 e-mail 证书在线下载入口在线申请证书,(图 1) 输入 SHECA 审核通过后的序列号和密码,(图 2)

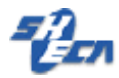

SHECA 数字证书--网络因此更真实

| 🔮 上海市电子商务安全证书管理                    | 世心有限公司 - ∎icrosoft I                   | nternet Explorer                                    |                       | _              |      |
|------------------------------------|----------------------------------------|-----------------------------------------------------|-----------------------|----------------|------|
| 文件(E) 编辑(E) 查看(V) ·                | 收藏(A) 工具(E) 帮助(H)                      |                                                     |                       |                | _    |
| 🔇 后退 🔹 🕥 🖌 🗾 💈                     | 🏠 🔎 搜索 🤺 收藏夹 🧃                         | છ 🍰 - 🍃 🗷 - 🧾                                       | 🛍 🐣 🖄                 |                |      |
| 地址 @) 🕘 <u>http://www.sheca.co</u> | om/asp/index.asp                       |                                                     |                       | 🗾 🔁 转到 🕴       | 善接 » |
| msn 🕅 🔹                            | 💌 🔎 搜索 👻 🛩 🖉 突出显                       | 示 📗 💦 选项 📗 冗许弹出窗口                                   | 显示 👻 Hotmail 🎎 Messer | nger [ 2我的 MSN |      |
|                                    | 5                                      | £                                                   |                       |                | -    |
|                                    |                                        | ECN                                                 |                       |                |      |
| a forest de constante constantes a | 上海市电子商务安:                              | 全证书管理中心有限公司                                         | /                     |                |      |
| 首页 数字证                             | E书 产品方案 服务中心 下                         | 载中心 业务合作 协卡课堂                                       | 协卡论坛 关于我们             |                |      |
| 🕟 服务直通车                            | 数字证书                                   | 产品与方案                                               | 业务合作                  |                |      |
| 证书在线申请                             | <ul> <li>个人证书</li> <li>单位证书</li> </ul> | ▶ UniTust®通用证书系统                                    | ▶ 大客户<br>▶ 供应商        |                |      |
| 证书下载                               | · 计位证书<br>· 设备证书                       | ・ UniTrust®安全引擎<br>・ UniTrust®时间3階級                 | ▶ 战略合作伙伴              |                |      |
| 证书更新                               | - 代码签名证书                               | <ul> <li>UniTrus地文件安全宝</li> </ul>                   |                       |                |      |
| 根证书下载                              | E-mail证书在线下载入口                         | ▶ UniTrust®证书管理器                                    |                       |                |      |
| >→+日石(23)/>>                       |                                        | ▶ DIDMS™ I<br>▶ DIDMS™ II                           |                       |                |      |
| 円 20 冊 合<br>格 税 去 版                |                                        | ▶ DIDMS™ III                                        |                       |                |      |
|                                    |                                        | 公告栏                                                 | 试用服务                  |                | _    |
|                                    |                                        | <ul> <li>新增USB状态查看器</li> <li>更新明华握奇USB驱动</li> </ul> | ▶ 证书试用                |                |      |
| 可信站点可信站点、认证服务                      |                                        | • 发布证书管理器2.28                                       | ▶ 接口软件试用              |                |      |
| 点击验证                               |                                        | -                                                   | ▶ <u>产品试用</u>         |                |      |
|                                    |                                        |                                                     |                       |                |      |
| 友情链接 ▼                             |                                        |                                                     |                       |                |      |
|                                    | 利用切念                                   | 3-2011年八司加应地已了在                                     | <b>GSS</b> 政府软件服务中心   |                |      |
| 公司地址:<br>上海市北京西路1318号              | 上海CA柳州认证服务分中心移                         | rena a - Internal - F-L IF<br>R板拓展服务受理点             | 经市政府授权                |                |      |
| 由话: (021)62077128                  | 上海CA赴福建进行工作交流                          |                                                     | 为市级财政预算单位提供           |                | -    |
| 🛃 http://www.sheca.com/asp/bu      | ilding.htm                             |                                                     |                       | 🔮 Internet     |      |
| 1页 1节 1/4                          | 位置 9.6厘米 13                            | 行 1 列 录制 修订 扩展 改                                    | 写英语(美国)               |                |      |
|                                    |                                        | (厦1)                                                |                       |                |      |
|                                    |                                        | (图1)                                                |                       |                |      |

输入序列号和密码后点输入完毕,(图 2)

| e-mail证书下载 如何发收签名 | 加密邮件 查询证书 更新证书 黑名单查询 |
|-------------------|----------------------|
|                   | 建输入您的密码信封序列号:        |
|                   | 输入完毕                 |
|                   | 密码信封序列号<br>密码信封密码    |
|                   |                      |

(图 2)

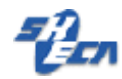

点开始证书下载(图 3)

| UniTrust 证书系统                                                                                                    |
|----------------------------------------------------------------------------------------------------|
| Beail证书下载       如何发收签名加密邮件       查询证书       更新证书       黑名单查询         ● 「「」」」」」       ● 「」」」       ● 「」」」       ● 「」」」         ● 「」」」       ● 「」」」       ● 「」」」       ● 「」」         ● 「」」」       ● 「」」」       ● 「」」」       ● 「」」」         ● 「」」」       ● 「」」       ● 「」」       ● 「」」         ● 「」」」       ● 「」」       ● 「」」       ● 「」」         ● 「」」」       ● 「」」       ● 「」」       ● 「」」         ● 「」」」       ● 「」」」       ● 「」」       ● 「」」         ● 「」」」       ● 「」」       ● 「」」       ● 「」」         ● 「」」」       ● 「」」       ● 「」」       ● 「」」         ● 「」」」       ● 「」」       ● 「」」       ● 「」」         ● 「」」       ● 「」」       ● 「」」       ● 「」」         ● 「」」       ● 「」」       ● 「」」       ● 「」」         ● 「」」       ● 「」」       ● 「」」       ● 「」」         ● 「」」       ● 「」」       ● 「」」       ● 「」」         ● 「」」       ● 「」」       ● 「」」       ● 「」」         ● 「」」       ● 「」」       ● 「」」       ● 「」」         ● 「」」       ● 「」」       ● 「」」       ● 「」」         ● 「」」       ● 「」」       ● 「」」       ● 「」」         ● 「」 |

(图 3)

在出现的以下步骤请选择是或确定

| 潜在的脚本冲        | 突                                             |
|---------------|-----------------------------------------------|
| <b>止</b> 网 您想 | 站正在代表您请求一个新的证书。您应该只允许信任的网站为您请求证书。<br>现在请求证书吗? |
|               | 是(1) (古四)                                     |
| 正在创建新的        | RSA 交换密钥                                      |
|               | 应用程序正在创建受保护的项目。                               |
|               | CryptoAPI 私钥                                  |
|               | 安全级别被设成中级 设置安全级别(2)                           |
|               | 确定 取消 详细信息 @)                                 |

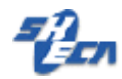

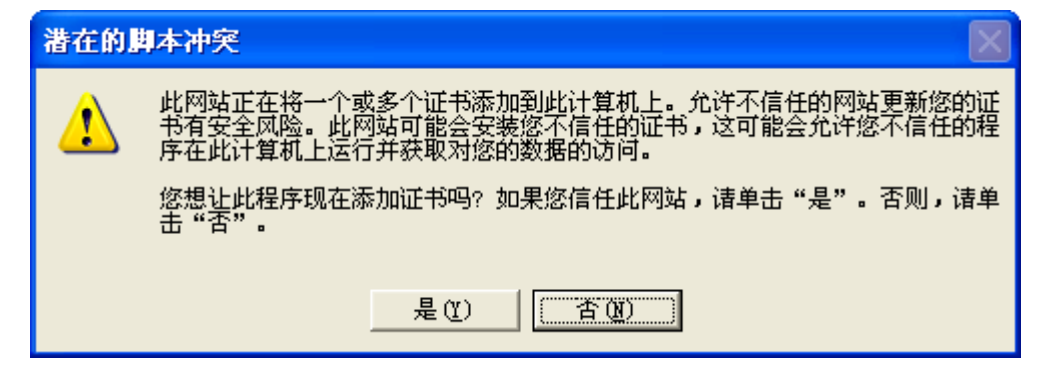

一旦出现如下画面.恭喜您已经成功的申请了 SHECA 的安全电子邮件证书.(图 4)

| UniTrust 证书系统         | 关于我们                                                                                          |
|-----------------------|-----------------------------------------------------------------------------------------------|
| e-mail证书下载 如何发收签名加密的  | <b>8件</b> 查询证书 更新证书 黑名单查询                                                                     |
|                       | <del>テーの<i>高</i>ば 近                                   </del>                                  |
|                       | 姓名 的Email证书<br>姓名:姓名<br>您的e-mail地址: zhuangzi jun@sheca.com<br>证书有效期:1 年<br>有效期起始时间:2004-04-01 |
| ★ 点这里<br>了解如何发收签名加密邮件 | 有效期截止时间:2005-03-31<br>密码信封序列号: 800060000380576<br>证书序列号: 80010010<br>密码信封密码: 87e62dd2         |
|                       | 打印此页 发送到我的邮箱                                                                                  |

(图 4)

注意事项:

- 1. 安装成功后建议用户备份您的证书,备份证书请选 IE 的工具—internet 选项---内容---证书 —个人证书.----导出,选上导出私钥.请牢记您导出时密码.密码丢失证书需要重新申请.
- 2. 操作系统如果重装后.证书需要重新申请.或者导入以前备份过的证书.并重新设置.
- 3. 收到加密邮件后,建议备份邮件.证书丢失或损坏后加密邮件将不能解密...
- 4. 安全 MAIL 证书有效期为一年.到期前请及时更新.
- 5. 建议在申请人所属的计算机上申请证书.避免在网吧或其他公用计算机上申请证书.
- 6. 如需了解更多关于证书的知识,请访问 http://www.sheca.com

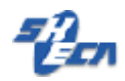